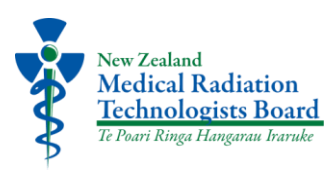

## How to guide: MRTB audit submission

1. Go to the Medical Radiation Technologists Board (MRTB) website https://www.mrtboard.org.nz/

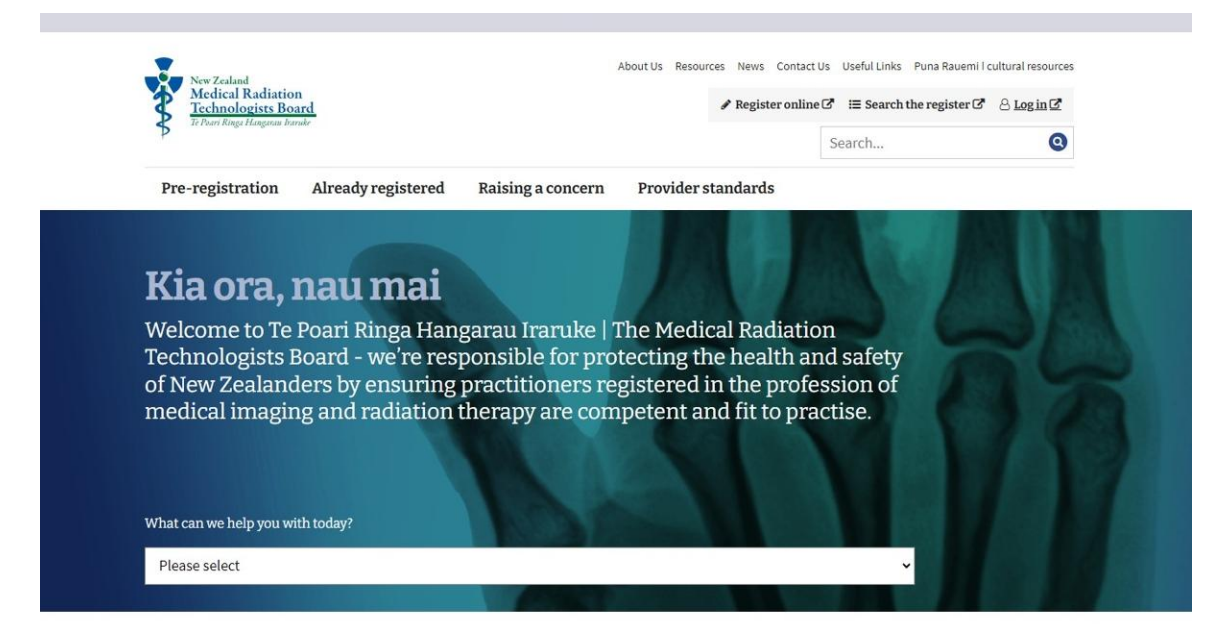

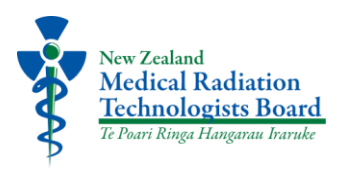

## 2. Click "Log in"

| We've moved to our new                                                                                                    | v practitioner system. Your profile is now available, you'll need to change your password. Refer to our News item if you have<br>any queries.                                                                                                    |
|----------------------------------------------------------------------------------------------------|----------------------------------------------------------------------------------------------------|
| New Zealand<br>Medical Radiation<br><u>Technologists Boar</u><br>Te Part Ringe Hangaraa baraa                                        | About Us Resources News Contact Us Useful Links Puna Rauemi l culture resources  Register online I III Search the register I III Search the register I IIII Search the register I IIIIIIIIIIIIIIIIIIIIIIIIIIIIIIIIII                                  |
| Pre-registration                                                                                                    | Already registered Raising a concern Provider standards                                                                                                    |
| Kia ora, r<br>Welcome to Te F<br>Technologists B<br>of New Zealando<br>medical imaging<br>What can we help you with<br>Please select | Poari Ringa Hangarau Iraruke   The Medical Radiation<br>loard - we're responsible for protecting the health and safety<br>ers by ensuring practitioners registered in the profession of<br>g and radiation therapy are competent and fit to practise. |

3. Enter your username (email address) and your password. If this is the first time you're logging in to the new practitioner system, you will need to select 'Forgot Password?' to set up a new password.

For more information on logging in to the new system - see the news page here.

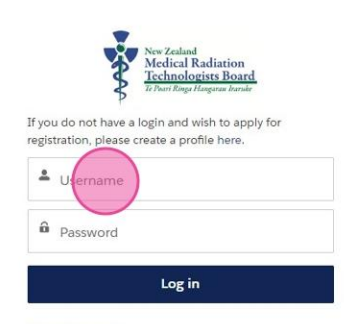

Forgot Password? Contact the Board at mrt@medsci.co.nz if you have any questions.

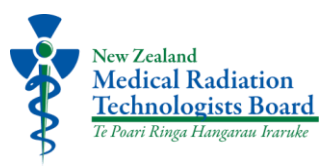

- 4. You can now click on the link in the audit notification email this should take you to the audit form. If this doesn't work, try to copy and paste the link from the notification email.
- 5. The link in the notification email should open the audit form it looks like the image below.

| Declarations                                                                                |                                                                                             |                                         |                                |  |
|---------------------------------------------------------------------------------------------|---------------------------------------------------------------------------------------------|-----------------------------------------|--------------------------------|--|
| 000101010110                                                                                |                                                                                             |                                         |                                |  |
|                                                                                             |                                                                                             |                                         |                                |  |
| A brief description of k                                                                    | mpioyment history during the audit period.<br>key responsibilities in your current and prev | ous roles from 1 January 2024 to 3      | 1 December 2024 is sufficient. |  |
|                                                                                             |                                                                                             |                                         |                                |  |
|                                                                                             |                                                                                             |                                         |                                |  |
| * Which CPD programm                                                                        | ne(s) are you enrolled in?                                                                  |                                         |                                |  |
| New Zealand Instit                                                                          | itute of Medical Radiation Technology (NZI                                                  | ART)                                    |                                |  |
| Other                                                                                       |                                                                                             |                                         |                                |  |
| -                                                                                           |                                                                                             |                                         |                                |  |
| Error: Which CPD progra                                                                     | amme(s) are you enrolled in? is required.                                                   |                                         |                                |  |
| Error: Which CPD progra *Total months worked d                                              | amme(s) are you enrolled in? is required.<br>during audit period                            |                                         |                                |  |
| Error: Which CPD progra *Total months worked d                                              | amme(s) are you enrolled in? is required.<br>during audit period                            |                                         |                                |  |
| *Total months worked d Practitioner Decl                                                    | amme(s) are you enrolled in? is required.<br>during audit period<br>clarations              |                                         |                                |  |
| Error: Which CPD progra *Total months worked c Practitioner Deci *I have received a satisfi | amme(s) are you enrolled in? is required,<br>during audit period<br>                        | : I am clinically competent to practise | within my scope of practice.   |  |

6. Answer the questions on the declarations page.

| Home                                                                     | Eligibility Check                                                                                                    | Application Forms 🗸                                                                      | My Information 🗸                        | Raise a Concern                |  |
|--------------------------------------------------------------------------|----------------------------------------------------------------------------------------------------|------------------------------------------------------------------------------------------|-----------------------------------------|--------------------------------|--|
| Decla                                                                    | arations                                                                                                    |                                                                                          |                                         |                                |  |
| Please j<br>A brief (                                                    |                                                                                                    | story during the audit period.<br>ilities in your current and previous                   | roles from 1 January 2024 to 3          | 1 December 2024 is sufficient. |  |
| Key re                                                                   | esponsibilities.                                                                                                    |                                                                                          |                                         |                                |  |
| Whith<br>Na                                                              | CPD programme(s) are you on<br>v Zealand Institute of Medic<br>-directed                                                                                                    | enrolled in?<br>al Radiation Technology (NZIMRT                                          | )                                       |                                |  |
| * Which<br>Ne<br>Stift<br>Oth<br>Error: W<br>* Total n                   | CPD programme(s) are you o<br>v Zealand Institute of Medic<br>Edirected<br>hich CPD programme(s) are yo<br>nonths worked during audit pe                                                                                                    | enrolled in?<br>al Radiation Technology (NZIMRT<br>su enrolled in? is required.<br>rriod | )                                       |                                |  |
| * Which<br>Ne<br>Stiff<br>Error: W<br>* Total n                          | CPD programme(s) are you or<br>V Zealand Institute of Medic<br>-directed<br>ier<br>hich CPD programme(s) are yo<br>nonths worked during audit pe                                                                                               | enrolled in?<br>al Radiation Technology (NZIMRT<br>ou enrolled in? is required.<br>rriod | )                                       |                                |  |
| * Which<br>No.<br>Shift<br>Error: W<br>* Total n<br>Praction<br>* I have | CPD programme(s) are you of<br>v Zealand Institute of Medic<br>-directed<br>ier<br>hich CPD programme(s) are yo<br>nonths worked during audit pe<br>                                                                                           | enrolled in?<br>al Radiation Technology (NZIMRT<br>ou enrolled in? is required.<br>rriod | )<br>n clinically competent to practise | within my scope of practice.   |  |
| *Whith<br>Net<br>Fror: W<br>*Total n<br>Practi<br>*Thave                 | CPD programme(s) are you or<br>v Zealand Institute of Medic<br>-directed<br>ler<br>hich CPD programme(s) are you<br>nonths worked during audit pe<br>-titioner Declarations<br>received a satisfactory perform<br>-by with the Code of Ethics. | nnolled in?<br>al Radiation Technology (NZIMRT<br>ou enrolled in? is required.<br>riod   | )<br>n clinically competent to practise | within my scope of practice.   |  |

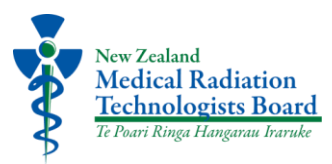

7. Once you've answered all the questions on this page, click "Next".

**Note:** you can save your progress at any time by clicking "Save for later" in the bottom left. This will provide you with a link - make sure you save the link as you'll need this to return to your audit form.

| Eligibility Check                                                                | Application Forms 🗸                                               | My Information 🗸                   | Raise a Concern                 |
|----------------------------------------------------------------------------------|-------------------------------------------------------------------|------------------------------------|---------------------------------|
|                                                                                  |                                                                   |                                    |                                 |
| ations                                                                           |                                                                   |                                    |                                 |
| wide your employment hist<br>scription of key responsibili                       | ory during the audit period.<br>ties in your current and previous | roles from 1 January 2024 to 3     | 31 December 2024 is sufficient. |
| onsibilities.                                                                    |                                                                   |                                    |                                 |
| <sup>3</sup> D programme(s) are you en<br>lealand Institute of Medical<br>rected | rolled in?<br>Radiation Technology (NZIMRT                        | )                                  |                                 |
| oths worked during audit peri                                                    | od                                                                |                                    |                                 |
| oner Declarations                                                                |                                                                   |                                    |                                 |
| eived a satisfactory performa                                                    | nce review which confirms that I a                                | m clinically competent to practise | within my scope of practice.    |
| with the Code of Ethics.                                                         |                                                                   |                                    |                                 |
| I am physically and mentally o                                                   | competent to practice.                                            |                                    |                                 |
|                                                                                  |                                                                   |                                    |                                 |
| ir later                                                                         |                                                                   |                                    | Next                            |

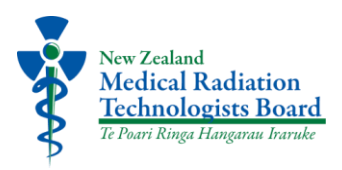

8. On the peer/manager declaration page, you'll need to upload your peer/manager declaration.

**The declaration form can be downloaded** from our <u>website</u>. You'll need to complete the form and save it to your computer. You can then upload the form to this page by selecting 'Upload files'.

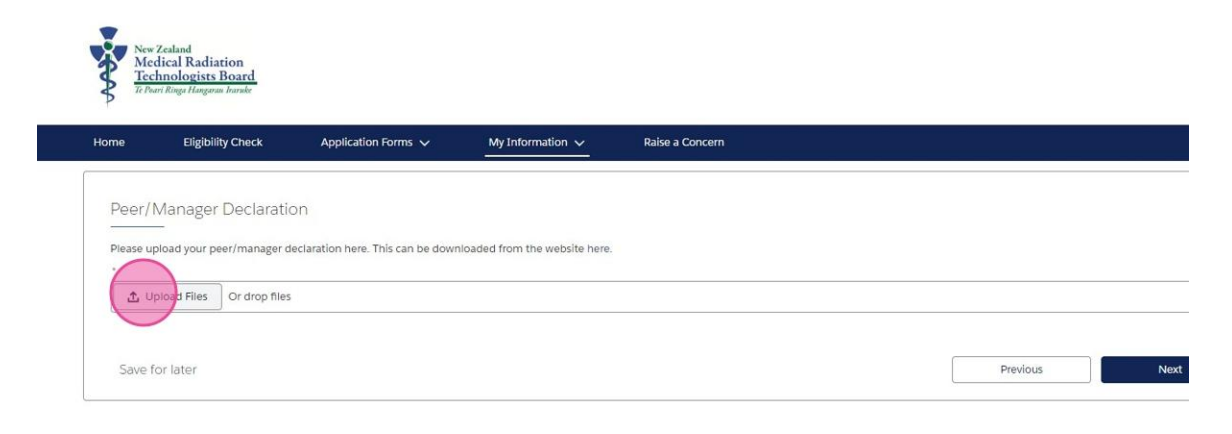

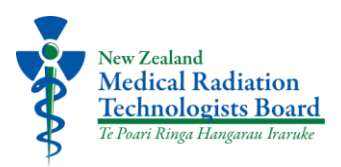

9. Select the correct file and then select 'Done'.

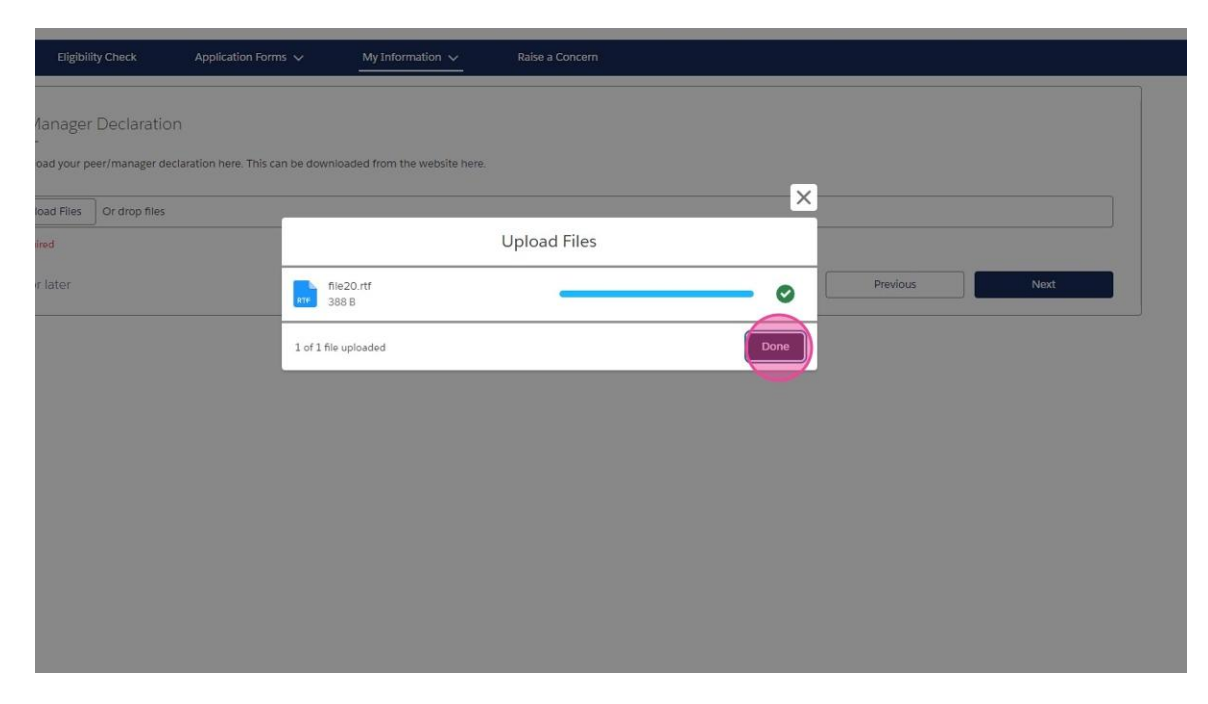

10. Once you've uploaded your declaration form, click "Next"

| nologists Board<br>i Ringa Hangarau Irarake                              |                                          |                                |                 | Ð |
|--------------------------------------------------------------------------|------------------------------------------|--------------------------------|-----------------|---|
| Eligibility Check                                                        | Application Forms $\checkmark$           | My Information 🗸               | Raise a Concern |   |
| lanager Declarati<br>oad your peer/manager o<br>load Files Or drop files | ON<br>leclaration here. This can be down | nloaded from the website here. |                 |   |
| ir later                                                                 |                                          |                                | Previous        |   |

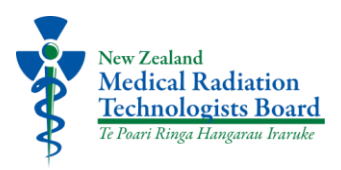

11. On the logbook page, you'll need to upload a copy of your logbook by clicking "Upload Files".

|                                            | Eligibility Check                                                                        | Application Forms 🗸                                                                                                    | My Information 🗸                          | Raise a Concern                                  |                                                     |
|--------------------------------------------|------------------------------------------------------------------------------------------|----------------------------------------------------------------------------------------------------|-------------------------------------------|--------------------------------------------------|-----------------------------------------------------|
| Logbo                                      | ook                                                                                      |                                                                                                    |                                           |                                                  |                                                     |
| Dianaa                                     | -                                                                                        | ver Verus leadered, chould dotal the                                                                                                    | CDD activities you have seenal            | stad during the sudit and and include the fail   | and a fatom that for each activity                  |
| <ul> <li>Date</li> </ul>                   | and time of CPD logbook ne                                                               | ere, your logbook should detail th                                                                                                    | e CPD activities you have compi           | eted during the audit period and include the fol | lowing information for each activity:               |
| • Loca                                     | ation of activity (if applicable                                                         | e)                                                                                                    |                                           |                                                  |                                                     |
| <ul> <li>Whe</li> <li>Brief</li> </ul>     | f description of the activity                                                            | eneral CPD activity                                                                                                    |                                           |                                                  |                                                     |
| • CPD                                      | hours for the activity                                                                   |                                                                                                    |                                           |                                                  |                                                     |
| <ul> <li>Sour</li> </ul>                   | rce, reference, provider deta                                                            | ails, or name of facilitator/speaker                                                                                                    |                                           |                                                  |                                                     |
|                                            |                                                                                          |                                                                                                    |                                           |                                                  |                                                     |
| ± ر                                        | pload Files Or drop files                                                                | 5                                                                                                    |                                           |                                                  |                                                     |
|                                            |                                                                                          |                                                                                                    |                                           |                                                  |                                                     |
|                                            |                                                                                          | and the second second sec | luring the audit neriod                   |                                                  |                                                     |
| Please e                                   | nter the total number of su                                                              | ostantive CPD nours completed o                                                                                                    | annig the addit period.                   |                                                  |                                                     |
| Please e<br>* Year 1                       | nter the total number of su                                                              | ostantive CPD nours completed o                                                                                                    | *Year 2                                   |                                                  | Total                                               |
| Please e<br>* Year 1                       | nter the total number of su                                                              | ostantive CPD nours completed o                                                                                                    | * Year 2                                  |                                                  | Total 0                                             |
| Please e<br>*Year 1<br>Please e            | inter the total number of su                                                             | neral CPD hours completed d                                                                                                    | " Year 2                                  |                                                  | Total 0                                             |
| Please e<br>*Year 1<br>Please e<br>*Year 1 | inter the total number of su                                                             | neral CPD hours completed d                                                                                                    | *Year 2<br>ig the audit period.<br>*Year2 |                                                  | Total O Total Total                                 |
| Please e *Year 1 Please e *Year 1          | nter the total number of su                                                              | neral CPD hours completed durin                                                                                                    | *Year 2                                   |                                                  | Total Total Total O                                 |
| Please e *Year 1 Please e *Year 1 Total nu | inter the total number of su<br>inter the total number of ge<br>mber of CPD hours comple | neral CPD hours completed durin                                                                                                    | *Year 2<br>ig the audit period.<br>*Year2 |                                                  | Total O Total O O O O O O O O O O O O O O O O O O O |

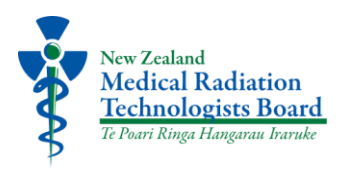

12. You're then required to enter the number of substantive and general CPD hours you have completed over the biennium.

**Note:** Year one is the first year of the biennium and year two is the second year of the biennium. Refer to your notification email or our website for the biennium dates. **A biennium is two consecutive years,** 

| Logbook                                                                                                    |                                                                                                  |                                                                           |                                                                                       |  |
|----------------------------------------------------------------------------------------------------|--------------------------------------------------------------------------------------------------|---------------------------------------------------------------------------|---------------------------------------------------------------------------------------|--|
| Please upload your CPD logbook here<br>Date and time of CPD activity<br>Location of activity (if applicable)<br>Whether is it a substantive or gen | e. Your logbook should detail the<br>I<br>Ieral CPD activity                                     | e CPD activities you have comp                                            | eted during the audit period and include the following information for each activity: |  |
| <ul> <li>Brief description of the activity</li> <li>CPD hours for the activity</li> <li>Source, reference, provider details</li> </ul>             | s, or name of facilitator/speaker                                                                | 1                                                                         |                                                                                       |  |
| ·                                                                                                    |                                                                                                  |                                                                           |                                                                                       |  |
| L Upload Files     Or drop files                                                                                                    |                                                                                                  |                                                                           |                                                                                       |  |
| fie20.rtf                                                                                                    |                                                                                                  |                                                                           |                                                                                       |  |
| 11620.10                                                                                                    |                                                                                                  |                                                                           |                                                                                       |  |
| Please enter the total number of subs                                                                                                    | stantive CPD hours completed d                                                                   | luring the audit period.                                                  |                                                                                       |  |
| Please enter the total number of subs                                                                                                    | stantive CPD hours completed d                                                                   | luring the audit period.<br>* Year 2                                      | Total                                                                                 |  |
| Please enter the total number of subs                                                                                                    | stantive CPD hours completed d                                                                   | luring the audit period.<br>*Year 2                                       | Total                                                                                 |  |
| Please enter the total number of subs                                                                                                    | stantive CPD hours completed d<br>eral CPD hours completed durin                                 | auring the audit period. * Year 2 auring the audit period.                | Total<br>0                                                                            |  |
| Please enter the total number of subs                                                                                                    | stantive CPD hours completed d                                                                   | uring the audit period.  *Vear 2 gthe audit period.  *Vear2 *Vear2 *Vear2 | Total<br>O<br>Total                                                                   |  |
| Please enter the total number of subs + Year 1 Please enter the total number of gold + Year 1 + Year 1                                             | itantive CPD hours completed d                                                                   | uring the audit period.                                                   | Total<br>O<br>Total<br>O                                                              |  |
| Please enter the total number of subs *Ver 1 Please enter the total number of sole *Ver 1 Total number of CPD hours complete                       | itantive CPD hours completed d eral CPD hours completed durin eral CPD hours completed durin ed: | viring the audit period.                                                  | Total<br>Total<br>0<br>Total<br>0                                                     |  |
| Please enter the total number of subs  *Vear 1 Please enter the total number of going *Year 1 Total number of CPD hours complete 0                 | stantive CPD hours completed d<br>erail CPD hours completed durin                                | viring the audit period.  *Year 2 g the audit period. *Year2 *Year2       | Total O Total O Total O                                                               |  |

13. Once you've uploaded your logbook and entered your CPD hours, click "Next"

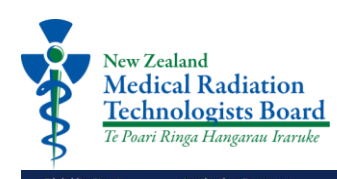

| <                                                                                             |                                                                       |                                                                    |
|-----------------------------------------------------------------------------------------------|-----------------------------------------------------------------------|--------------------------------------------------------------------|
|                                                                                               |                                                                       |                                                                    |
| ad your CPD logbook here. Your logbo<br>d time of CPD activity<br>of activity (if applicable) | ok should detail the CPD activities you have completed during the auc | it period and include the following information for each activity: |
| scription of the activity                                                                     | wity                                                                  |                                                                    |
| urs for the activity                                                                          |                                                                       |                                                                    |
| reference, provider details, or name of                                                       | f facilitator/speaker                                                 |                                                                    |
|                                                                                               |                                                                       |                                                                    |
| ad Files Or drop files                                                                        |                                                                       |                                                                    |
|                                                                                               |                                                                       |                                                                    |
|                                                                                               |                                                                       |                                                                    |
| r the total number of substantive CPD                                                         | hours completed during the audit period.                              |                                                                    |
|                                                                                               | * Year 2                                                              | Total                                                              |
|                                                                                               | 15                                                                    | 25                                                                 |
| r the total number of general CPD hou                                                         | irs completed during the audit period                                 |                                                                    |
| 0                                                                                             | * Year2                                                               | Total                                                              |
|                                                                                               | 12                                                                    | 22                                                                 |
| er of CPD hours completed:                                                                    |                                                                       |                                                                    |
| er or ce o nours completed.                                                                   |                                                                       |                                                                    |
|                                                                                               |                                                                       |                                                                    |
|                                                                                               |                                                                       |                                                                    |
| later                                                                                         |                                                                       | Previous                                                           |
|                                                                                               |                                                                       |                                                                    |

14. On the evidence of CPD activities page, you'll need to upload six pieces of evidence of the CPD you've completed over the relevant biennium (two consecutive years).

Under 'Document Upload 1', select "Upload Files" to upload your first piece of evidence.

| Evidence of CPD Activities Please provide evidence for six (6) of the CPD activities you have completed in the 24 months up to 31 December 2024. Evidence can be attendance certificates, attendance sheep Please do not include copies of presentations or articles (a hyperlink to where this information is will be sufficient). At least one (1) of orthes documents must be provided. Document Upload 1  *                                                             | ts or links to articles you autho |
|----------------------------------------------------------------------------------------------------|-----------------------------------|
| Please provide evidence for six (6) of the CPD activities you have completed in the 24 months up to 31 December 2024. Evidence can be attendance certificates, attendance sheep Please do not include copies of presentations or articles (a hyperlink to where this information is will be sufficient). At least four (4) of these documents must be related to substantive CPD activities. At least one (1) document from each year must be provided. Document Upload 1 * | ts or links to articles you autho |
| Please do not include copies of presentations or articles (a hyperlink to where this information is will be sufficient).<br>At least our (a) of these documents must be provided.<br>Document Upload 1<br>* Type Or drop files<br>* Type Or drop files<br>* Upload Files Or drop files<br>* Upload Files Or drop files                                                                                                    |                                   |
| At least one (1) document from each year must be provided.  Document Upload 1                                                                                                    |                                   |
| Document Upload 1                                                                                                    |                                   |
|                                                                                                    |                                   |
|                                                                                                    |                                   |
| *Type 'Year<br>Substantive General 1 2<br>Document Upload 2<br>*<br>Upload Files Or drop files                                                                                                    |                                   |
|                                                                                                    |                                   |
| Document Upload 2 * Upload Files Or drop files                                                                                                    |                                   |
|                                                                                                    |                                   |
| *      Cycload Files Or drop files                                                                                                    |                                   |
| Lyload Files Or drop files                                                                                                    |                                   |
|                                                                                                    |                                   |
| * Type * Year                                                                                                    |                                   |
| O Substantive O General O 1 O 2                                                                                                    |                                   |
| Document Upload 3                                                                                                    |                                   |
|                                                                                                    |                                   |
| Inload Elles     Or dron files                                                                                                    |                                   |

15. For your first piece of evidence (under document upload 1), select if it was a substantive or general CPD activity.

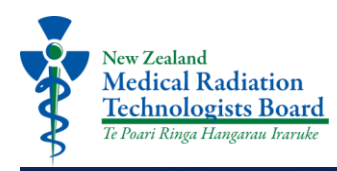

| Please provide evidence for six (6) of the CP                                   | D activities you have completed in the 24 months up to 31 December 2024. Evidence can be attendance certificates, attendance sheets or links to articles you autho |
|---------------------------------------------------------------------------------|----------------------------------------------------------------------------------------------------|
| Please do not include copies of presentation                                    | is or articles (a hyperlink to where this information is will be sufficient).                                                                                      |
| At least one (1) document from each year m                                      | ust be provided.                                                                                                    |
| Document Upload 1                                                               |                                                                                                    |
|                                                                                 |                                                                                                    |
| 1 Upload Files Or drop files                                                    |                                                                                                    |
| file20.rtf                                                                      |                                                                                                    |
| Тура                                                                            | *Year                                                                                                    |
| 🔵 Substantive 🔘 General                                                         | $\bigcirc$ 1 $\bigcirc$ 2                                                                                                    |
| Desument Unload 2                                                               |                                                                                                    |
| bocument opioad 2                                                               |                                                                                                    |
| •                                                                               |                                                                                                    |
| 1 Upload Files Or drop files                                                    |                                                                                                    |
|                                                                                 |                                                                                                    |
| * Type                                                                          | "Year                                                                                                    |
| *Type<br>O Substantive O General                                                | *Year                                                                                                    |
| *Type<br>Substantive General                                                    | 'Year<br>○ 1 ○ 2                                                                                                    |
| *Type<br>Substantive General<br>Document Upload 3                               | 'Year<br>○ 1 ○ 2                                                                                                    |
| *Type<br>Substantive General<br>Document Upload 3                               | 'Year<br>○ 1 ○ 2                                                                                                    |
| *Type<br>Substantive General<br>Document Upload 3<br>Upload Files Or drop files | 'Year<br>○ 1 ○ 2                                                                                                    |
| *Type General Document Upload 3 . Upload Files Or drop files                    | 'Year<br>○ 1 ○ 2<br>'Year                                                                                                    |

16. For your first piece of evidence (under document upload 1), select if the CPD activity was completed in the first or second year of the biennium.

| Evidence of CPE                                                                                                    | D'Activities                                                                                                    |
|----------------------------------------------------------------------------------------------------|----------------------------------------------------------------------------------------------------|
|                                                                                                    |                                                                                                    |
| Please provide evidence                                                                                                    | e for six (6) of the CPD activities you have completed in the 24 months up to 31 December 2024. Evidence can be attendance certificates, attendance sheets or links to articles you author                                                                                                    |
| Please do not include c                                                                                                    | opies of presentations or articles (a hyperlink to where this information is will be sufficient).                                                                                                    |
| At least rour (4) or tries                                                                                                    | e documents must be related to substantine CPD activities.                                                                                                    |
| Document Unload 1                                                                                                    |                                                                                                    |
| bocument opload 1                                                                                                    |                                                                                                    |
| -                                                                                                    |                                                                                                    |
| .1. Upload Files                                                                                                    | Or drop files                                                                                                    |
|                                                                                                    |                                                                                                    |
| file20.rtf                                                                                                    |                                                                                                    |
| A104 80.981.986 (                                                                                                    |                                                                                                    |
|                                                                                                    |                                                                                                    |
| - 11/PA                                                                                                    | *Vare                                                                                                    |
| Substanting O Co                                                                                                    | 'Year                                                                                                    |
| Substantive 🔿 Ge                                                                                                    | eneral Year 2                                                                                                    |
| Substantive () Ge                                                                                                    | eneral Year 2                                                                                                    |
| Substantive Ge                                                                                                    | ineral Year 2                                                                                                    |
| Substantive Ge                                                                                                    | ineral Year 2                                                                                                    |
| Substantive Ge                                                                                                    | eneral Year 2                                                                                                    |
| Substantive Ge<br>Document Upload 2                                                                                                    | eneral<br>Or drop files                                                                                                    |
| Substantive Ge Substantive Ge Document Upload 2                                                                                                    | ineral Vear<br>0 2<br>Or drop files                                                                                                    |
| Substantive Ge Substantive Ge Document Upload 2                                                                                                    | eneral Veer<br>Or drop files                                                                                                    |
| Type Substantive Ge Document Upload 2  Upload Files  Type Substantive Ge                                                                                                    | eneral<br>Or drop files                                                                                                    |
| Type     Substantive     Ge       Document Upload 2       .       .       .       .       .       .       .       .       .       .       .       .       .       .       .       .       .       .       .       .       .       .       .       .       .       .       .       .       .       .       .       .       .       .       .       .       .       .       .       .       .       .       .       .       .       .       .       .       .       .       .       .       .       .       .       .       .       .       .       .       .       .       .       . <t< td=""><td>ineral Ver 2<br/>Or drop files</td></t<>                                                                                                    | ineral Ver 2<br>Or drop files                                                                                                    |
| Type     Substantive     Ge       Document Upload 2       .       .       .       .       .       .       .       .       .       .       .       .       .       .       .       .       .       .       .       .       .       .       .       .       .       .       .       .       .       .       .       .       .       .       .       .       .       .       .       .       .       .       .       .       .       .       .       .       .       .       .       .       .       .       .       .       .       .       .       .       .       .       .       . <t< td=""><td>eneral<br/>Or drop files<br/>meral<br/>Vear<br/>0 1 0 2</td></t<>                                                                                                    | eneral<br>Or drop files<br>meral<br>Vear<br>0 1 0 2                                                                                                    |
| Type     Ge       Substantive     Ge       Document Upload 2     .                                                                                                    | eneral<br>or drop files<br>eneral<br>'Year<br>0 1 0 2                                                                                                    |
| Type     Substantive     Ge       Document Upload 2       .       .       .       .       .       .       .       Substantive       .       .       .       .       .       .       .       .       .       .                                                                                                    | eneral<br>Or drop files<br>eneral                                                                                                    |
| Type Substantive Ge Document Upload 2                                                                                                    | eneral<br>Or drop files<br>eneral<br>Or drop files<br>Or drop files<br>Or drop files                                                                                                    |
| Type     Substantive     Ge       Document Upload 2               Upload Files             Substantive     Ge       Document Upload 3            Upload Files                                                                                                    | eneral<br>Or drop files<br>Ineral<br>Or drop files<br>Or drop files<br>Or drop files                                                                                                    |
| Type Substantive Ge Cocument Upload 2                                                                                                    | eneral<br>or drop files<br>or drop files<br>or drop files<br>*Veer<br>> 1 O 2<br>*Veer<br>> 1 O 2<br>*Veer<br>*Veer<br>> 1 O 2<br>*Veer<br>> 1 O 2<br>*Veer<br>> 1 O 2<br>*Veer<br>> 1 O 2<br>*Veer<br>> 1 O 2<br>*Veer<br>*Veer<br>*Veer<br>*Veer<br>* 1 O 2<br>* 1 O 2 |
| ype Substantive Ge Cocument Upload 2 Upload Files Type Substantive Ge Cocument Upload 3 Upload Files Type Substantive Ge Substantive Ge Cocument Upload 3 Ge Cocument Upload Ge Cocument Upload Ge Cocument Upload Files Ge Cocument Upload Files Ge | eneral<br>There is a constraint of the constraint of the constraint                                                                                                    |

17. Repeat steps 14-16 for the remaining five document uploads.

| Medical Radiation                                                                               |                                                                                                    |
|-------------------------------------------------------------------------------------------------|----------------------------------------------------------------------------------------------------|
| Technologists Boar                                                                              | <u>d</u>                                                                                                    |
| Te Poari Ringa Hangarau Iraruk                                                                  | 'e                                                                                                    |
|                                                                                                 |                                                                                                    |
| Please provide evidence for six (6) of the CPD<br>Please do not include copies of presentation: | ) activities you have completed in the 24 months up to 31 December 2024. Evidence can be attendance certificates, attendance sheets or links to articles you a<br>s or articles (a hyperlink to where this information is will be sufficient). |
| At least four (4) of these documents must be                                                    | related to substantive CPD activities.                                                                                                    |
| Document Upload 1                                                                               | as be provided.                                                                                                    |
|                                                                                                 |                                                                                                    |
| ↓ Upload Files Or drop files                                                                    |                                                                                                    |
| file20.rtf                                                                                      |                                                                                                    |
| *Type                                                                                           | 'Year                                                                                                    |
| Substantive      General                                                                        |                                                                                                    |
| Document Upload 2                                                                               |                                                                                                    |
|                                                                                                 |                                                                                                    |
| T. Upload Files                                                                                 |                                                                                                    |
|                                                                                                 |                                                                                                    |
| *Type                                                                                           | *Year                                                                                                    |
| C sussainive C deneral                                                                          |                                                                                                    |
| Document Upload 3                                                                               |                                                                                                    |
|                                                                                                 |                                                                                                    |
| ① Upload Files Or drop files                                                                    |                                                                                                    |
|                                                                                                 | "Year                                                                                                    |
| *Type                                                                                           |                                                                                                    |

.↑, Upload Files Or drop files

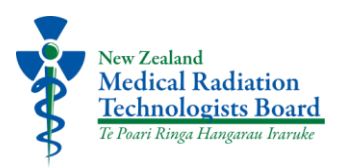

18. Once you've uploaded all six pieces of evidence, click "Next"

| itive 🕑 General        | $\bigcirc$ 1 $\bigcirc$ 2 |          |  |
|------------------------|---------------------------|----------|--|
| : Upload 4             |                           |          |  |
| ad Files Or drop files |                           |          |  |
|                        |                           |          |  |
| itive 🖲 General        | *Year<br>() 1 () 2        |          |  |
| : Upload 5             |                           |          |  |
| ad Files Or drop files |                           |          |  |
|                        |                           |          |  |
| itive 🔘 General        | *Year<br>• 1 0 2          |          |  |
| : Upload 6             |                           |          |  |
| ad Files Or drop files |                           |          |  |
|                        | *Year                     |          |  |
| itive 💿 General        | ○ 1 <b>③</b> 2            |          |  |
| later                  |                           | Previous |  |

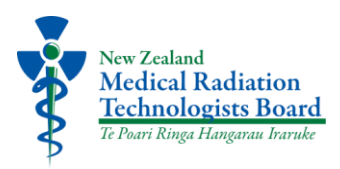

19. On the reflective statements page, you'll need to upload your four reflective statements.

Under 'ethical practice', select "Upload Files" and upload your reflective statement related to ethical practice. Repeat this step for the remaining three reflective statements.

| ome                        | Eligibility Check          | Application Forms 🗸                  | My Information 🗸                | Raise a Concern                                                                     |     |
|----------------------------|----------------------------|--------------------------------------|---------------------------------|-------------------------------------------------------------------------------------|-----|
| Pofloct                    | ivo Statomonte             |                                      |                                 |                                                                                     |     |
| Reflect                    | -                          |                                      |                                 |                                                                                     |     |
| Please upl                 | load four reflective state | ements.                              |                                 |                                                                                     |     |
| • One re                   | elated to ethical practic  | e                                    |                                 |                                                                                     |     |
| One re                     | elated to your scope of    | practice (substantive activities)    |                                 |                                                                                     |     |
| <ul> <li>One re</li> </ul> | elated to culturally appr  | opriate practice                     |                                 |                                                                                     |     |
| <ul> <li>One re</li> </ul> | elated to any of these e   | lements of practice                  |                                 |                                                                                     |     |
| Each reflec                | ctive statement must re    | fer to the CPD you have completed    | and draw links to your clinical | practice. Use the questions below as a guide to writing your reflective statements. |     |
| Summary                    | of learning - What have    | e you learnt? How has the CPD cont   | ributed to your body of knowle  | dge and skills?                                                                     |     |
| Outcomes                   | s - How have you applie    | d this learning to your work and int | egrated the knowledge and fin   | dings into your practice?                                                           |     |
| Further lea                | arning - what further le   | arning could you undertake?          |                                 |                                                                                     |     |
| For more i                 | information regarding n    | eflective statements, please see the | CPD policy (page 14).           |                                                                                     |     |
| -                          |                            |                                      |                                 |                                                                                     |     |
| Eutraren                   | acces                      |                                      |                                 |                                                                                     |     |
| 1 Up                       | load Files Or drop fi      | les                                  |                                 |                                                                                     |     |
| -                          |                            |                                      |                                 |                                                                                     |     |
| * Scope of                 | Practice                   |                                      |                                 |                                                                                     |     |
| 🗘 Upi                      | load Files Or drop fi      | les                                  |                                 |                                                                                     |     |
| 0.                         |                            |                                      |                                 |                                                                                     |     |
| * Culturally               | appropriate practice       |                                      |                                 |                                                                                     |     |
| 1 Up                       | load Files Or drop fi      | les                                  |                                 |                                                                                     |     |
|                            |                            |                                      |                                 |                                                                                     |     |
| " Any of the               | ese elements of practice   |                                      |                                 |                                                                                     |     |
| - Un                       | land Files Or drep 6       | les .                                |                                 |                                                                                     |     |
|                            | or drop in                 | 201                                  |                                 |                                                                                     |     |
|                            |                            |                                      |                                 |                                                                                     |     |
| Savo fo                    | vr lator                   |                                      |                                 | Previous                                                                            | Nov |
| 10-1 ( Def 1 ( )           | / ICUCI                    |                                      |                                 | E IEVI II IS                                                                        |     |

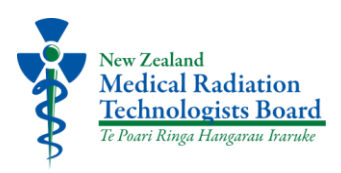

20. Once you've uploaded your four reflective statements, click "Next" and your audit form will be submitted to the MRTB for review.

| ated to eth<br>ated to you<br>ated to cul<br>ated to any | hical practice<br>ur scope of practice (substantive activities)<br>Iturally appropriate practice<br>ny of these elements of practice                                                                                                    |  |
|----------------------------------------------------------|----------------------------------------------------------------------------------------------------|--|
| ive statem<br>f learning<br>- How have<br>ning - what    | nent must refer to the CPD you have completed and draw links to your clinical practice. Use the questions below as a guide to writing your reflective statements.<br>- What have you learn? How has the CPD contributed to your body of knowledge and skills?<br>re you applied this learning to your work and integrated the knowledge and findings into your practice?<br>at further learning could you undertake? |  |
| formation                                                | regarding reflective statements, please see the CPD policy (page 14).                                                                                                    |  |
| ctice                                                    |                                                                                                    |  |
| ad Files                                                 | Or drop files                                                                                                    |  |
|                                                          |                                                                                                    |  |
| ractice                                                  |                                                                                                    |  |
| ad Files                                                 | Or drop files                                                                                                    |  |
|                                                          |                                                                                                    |  |
| ppropriate                                               | e practice                                                                                                    |  |
| ad Files                                                 | Or drop files                                                                                                    |  |
|                                                          |                                                                                                    |  |
| e elements                                               | s of practice                                                                                                    |  |
| ad Files                                                 | Or drop files                                                                                                    |  |
|                                                          |                                                                                                    |  |
| later                                                    | Previous                                                                                                    |  |

21. If the MRTB requires any further information, you'll receive an email requesting this. If no further information is required, you'll receive an email advising you of the outcome of your audit submission.